# SUPERVISOR TRAININGS

# BUSINESS OFFICE-PAYROLL

# BUDGET/POSITION CONTROL

#### INTRODUCTION

#### Objectives

- Notice of Employment (NOE) funding source information and approval
- Position Control Transfer Form
- > HR Module versus Finance Module

|                                                                                                    |                                                                                                    |                                                                                                    | NOF Canad                                                                                      | Intian/Delation                  |
|----------------------------------------------------------------------------------------------------|----------------------------------------------------------------------------------------------------|----------------------------------------------------------------------------------------------------|------------------------------------------------------------------------------------------------|----------------------------------|
| Employee Information                                                                                                    | Today's Date                                                                                                    | Original NOE L Revised                                                                                                    | NOE Cance                                                                                      | Hatton/Deletion                  |
| Name of EmployeeLast                                                                                                    | First                                                                                                    | Middle Soc. Sec. 1                                                                                                    |                                                                                                |                                  |
| Division                                                                                                    | Department                                                                                                    | Home Org                                                                                                    | ganization Code                                                                                |                                  |
| Campus Bldg./Room                                                                                                    | m # Office Phone #                                                                                                    | Supervisor                                                                                                    | (same                                                                                          | as below)                        |
| Assignment Start Date                                                                                                    | Assignment End                                                                                                    | Date                                                                                                    | _ Extended Date                                                                                |                                  |
| Position Title                                                                                                    |                                                                                                    | Position Number                                                                                                    |                                                                                                |                                  |
| Employee Status – Check One Box O<br>For all special assignments a                                                                                                    | nly SALARIED                                                                                                    | EMPLOYEE                                                                                                    | dum of Understan                                                                               | ding                             |
|                                                                                                    | S STAFE I ET RESTRICTEI                                                                                                    | TEUNDS STAFE                                                                                                    | IXII IARY FUNI                                                                                 | OS STAFF                         |
|                                                                                                    | S STAFF D FT RESTRICTED                                                                                                    | Path                                                                                                    | SAILIARTION                                                                                    | 25 5TAT                          |
|                                                                                                    | performing                                                                                                    |                                                                                                    | TAL ACCIONNE                                                                                   | NIT                              |
| STIPEND Program Chair                                                                                                    | Protessional O                                                                                                    | ther LI SPEC                                                                                                    | TAL ASSIGNME                                                                                   | IN I                             |
| Total Special Assignment or                                                                                                    | Stipend Payment \$                                                                                                    | Total LHE's                                                                                                    | LHE Ra                                                                                         | te \$                            |
| FOR HR USE ONLY A                                                                                                    | nnual Salary \$                                                                                                    | Pay Grade                                                                                                    | Level                                                                                          | Step                             |
| This section is <u>only</u> required for<br><b>. To be Paid from One of the Follo</b><br>Direct Wage Pool Position Nun                                                                                                    | Student                                                                                                    | Non-Student         CCE INFORMATION         pecial assignments, stipends and         □       Salary Savings from Positi                                                                                                    | direct wage assignt                                                                            | nents.                           |
| This section is only required for         • To be Paid from One of the Follow         □ Direct Wage Pool Position Nun         □ Split Funded         Percent         • Amount of Funding for Temporar                                                                                                    | Student                                                                                                    | Non-Student         CCE INFORMATION         pecial assignments, stipends and         Image: Image: Imag | $\frac{direct wage assigns}{ion Number}$ $\frac{1}{ion Code} = \frac{1}{s}$ $\frac{1}{Tota}$   | Organization Code                |
| This section is <u>only</u> required for<br><b>. To be Paid from One of the Follow</b><br>Direct Wage Pool Position Num<br>Split Funded Percent<br><b>t. Amount of Funding for Temporar</b><br>Financial Manager                                                                                                    | Stident                                                                                                    | Non-Student<br>CCE INFORMATION<br>pecial assignments, stipends and<br>Salary Savings from Positi<br>and<br>iode and<br>Percent Fu<br>Irs. per Week X<br>Irs. per Week (2)<br>(For Split-Fund                                                                                                    | direct wage assign<br>ion Number<br>and Code<br>s = \$<br>ted positions)                       | Organization Code                |
| This section is only required for         • To be Paid from One of the Folloo         • Direct Wage Pool Position Nun         • Split Funded         Percent         • Amount of Funding for Temporar         Financial Manager         • Ideet Control                                                                                                    | Stident                                                                                                    | Non-Student<br>RCE INFORMATION<br>pectal assignments, stipends and<br>and<br>and<br>inde Percent Fu<br>irs. per Weck X<br>irs. per WeckX<br>(For Split-Fund                                                                                                    | direct wage assignment<br>ion Number<br>ind Code<br>s = \$<br>ted positions)                   | Organization Code                |
| This section is only required for         To be Paid from One of the Follor         Direct Wage Pool Position Nun         Split Funded         Percent         Amount of Funding for Temporar         Financial Manager         Sudret Control                                                                                                    | Stident                                                                                                    | Non-Student         CCE INFORMATION         pecial assignments, stipends and         □       Salary Savings from Position         ind       Percent         rs. per Week       X         ins. per Week       # of Weeks         nancial Manager (2)       (For Split-Fund         KLS       S                                                                                                    | direct wage assignment<br>ion Number<br>and Code<br>s = \$<br>ted positions)                   | Organization Code                |
| This section is only required for         • To be Paid from One of the Follow         □ Direct Wage Pool Position Num         □ Split Funded         Percent         • Amount of Funding for Temporar         Financial Manager         • udget Control         1.         Supervisor                                                                                                    | Stident  FUNDING SOUR  the <u>RESTRICTED FUNDS positions</u> , s wing:  her  Fund Code Organization C y Position \$X Hrly. Rate Fi APPROVA Date                                                                                                    | Non-Student                                                                                                    | direct wage assignment<br>ion Number<br>ind Code<br>s = \$<br>led positions)                   | Date                             |
| This section is only required for         • To be Paid from One of the Follor         • Direct Wage Pool Position Num         • Split Funded         Percent         • Amount of Funding for Temporar         Financial Manager         • Nelect Control         1.         Supervisor         2.                                                                                                    | Stident                                                                                                    | Non-Student<br>CCE INFORMATION<br>special assignments, stipends and<br>Salary Savings from Positi<br>and<br>ins. per Week X # of Weeks<br>nancial Manager (2)<br>(For Split-Fund<br>MLS<br>Vice President or President<br>4.                                                                                                    | direct wage assignment<br>ion Number<br>and Code<br>s = \$<br>ted positions)                   | Organization Code                |
| This section is only required for         • To be Paid from One of the Folloo         □ Direct Wage Pool Position Nun         □ Split Funded         Percent         2. Amount of Funding for Temporar         Financial Manager         udget Control         1.         Supervisor         2.         Division Dean or Director                                                                                                    | Stident                                                                                                    | Non-Student         CCE INFORMATION         pectal assignments, stipends and         and         and         Percent         Fu         Irs. per Week         x         # of Weeks         nancial Manager (2)         (For Split-Fund         Vice President or President         4.         Director of Human Resource                                                                                                    | direct wage assignment<br>ion Number<br>and Code<br>s = \$<br>ted positions)                   | Date                             |
| This section is only required for         • To be Paid from One of the Follow         • Direct Wage Pool Position Num         • Split Funded         Percent         • Amount of Funding for Temporar         Financial Manager         • udret Control         1.         Supervisor         2.         Division Dean or Director                                                                                                    | Stident                                                                                                    | Non-Student<br>CCE INFORMATION<br>pecial assignments, stipends and<br>and<br>inde Percent Fu<br>Percent Fu<br>Trs. per Week # of Weeks<br>nancial Manager (2)<br>(For Split-Fund<br>KLS<br>Vice President or President<br>4.<br>Director of Human Resource<br>YROLL USE ONLY                                                                                                    | direct wage assignment<br>ion Number<br>and Code<br>s = \$<br>led positions)                   | Date Entered by                  |
| This section is only required for         • To be Paid from One of the Follor         • Direct Wage Pool Position Num         • Split Funded         Percent         • Amount of Funding for Temporar         Financial Manager         • older Control         1.         Supervisor         2.         Division Dean or Director                                                                                                    | Stident  FUNDING SOUR  the <u>RESTRICTED FUNDS positions</u> , s wing:  ther  Fund Code Organization C  y Position \$ Hrly. Rate Fi APPROVA Date Date FOR HR AND PAT SUFFIX                                                                                                    | Non-Student         CCE INFORMATION         upecial assignments, stipends and         and         iode         Percent         Fu         irs. per Week         X         (For Split-Fund         XLS         Vice President or President         4.         Director of Human Resource         YROLL USE ONLY         EFFECTIVE DATE                                                                                                    | direct wage assignment<br>ion Number<br>and Code<br>s = \$<br>s = \$<br>ted positions)         | Date Date HR - Date              |
| This section is only required for         • To be Paid from One of the Follor         • Direct Wage Pool Position Num         • Split Funded         Percent         • Amount of Funding for Temporar         Financial Manager         • Ident Control         1.         Supervisor         2.         Division Dean or Director         REMINATE PRIOR POSITION         NEW ECLASS                                                                | Stident                                                                                                    | Non-Student         CCE INFORMATION         upecial assignments, stipends and         and         iode         Percent         Fu         Irs. per Week         # of Weeks         nancial Manager (2)         (For Split-Fund         Vice President or President         4.         Director of Human Resource         YROLL USE ONLY         EFFECTIVE DATE         IX                                                                                                    | direct wage assignment<br>ion Number<br>and Code<br>s = = \$<br>ted positions)                 | Date Date Entered by HR - Date   |
| This section is only required for         • To be Paid from One of the Folloo         □ Direct Wage Pool Position Nun         □ Split Funded         Percent         2. Amount of Funding for Temporar         Financial Manager         • Ident Control         1. Supervisor         2. Division Dean or Director         ERMINATE PRIOR POSITION         NEW ECLASS       POSIT         BEGIN DATE                                                | Stident                                                                                                    | Non-Student                                                                                                    | direct wage assignment<br>ion Number<br>and Code<br>s = \$<br>ted positions)<br>led positions) | Date Date HR - Date Payroll-Date |
| This section is only required for         • To be Paid from One of the Follow         □ Direct Wage Pool Position Num         □ Split Funded         Percent         • Amount of Funding for Temporar         Financial Manager         • Indeet Control         1.         Supervisor         2.         Division Dean or Director         ERMINATE PRIOR POSITION         NEW ECLASS         POSIT         BEGIN DATE         >DE TYPE       P S O | Stident  FUNDING SOUR  the <u>RESTRICTED FUNDS positions</u> , s wing: nber  Fund Code Organization C y Position \$XY organization C y Position \$Y IY I | Non-Student                                                                                                    | direct wage assignministry and Code                                                            | Date Date HR - Date Payroll-Date |

## FUNDING SOURCE INFORMATION NEEDED

- Indicate how position will be funded by providing a position number.
  - Direct Wage Pool or Salary Savings
- If position will be split funded, or funded by a grant, use the "Split Funded" option:
  - Provide Percent Distribution, Fund Code and Organization Code for each funding source
  - Provide the Pool or Salary Savings position number(s)
- State the total amount of funding needed
- Obtain Financial Manager Approval
- Incomplete NOEs will be forwarded back to the department
  - Missing the above information
  - NOE is missing Department and/or Home Organization Code employee will working for (top of NOE)

# **FUNDING SOURCE EXAMPLES**

| FUNDING SOURCE INFORMATION<br>This section is <u>only</u> required for the <u>RESTRICTED FUNDS positions</u> , <u>special assignments</u> , <u>stipends and direct wage assignments</u> .          |    |
|----------------------------------------------------------------------------------------------------|----|
| 1. To be Paid from One of the Following:         Direct Wage Pool Position Number         841184         Salary Savings from Position Number                                                       | -  |
| Split Funded         Fund Code         Organization Code         and         Percent         Fund Code         Organization Code                                                                   |    |
| 2. Amount of Funding for Temporary Position \$ 8.50<br>Hrly. Rate X 15<br>Hrs. per Week X 12<br># of Weeks = 1,530.00<br>Total Amount                                                              |    |
| Financial Manager 10/20/08 Financial Manager (2) (For Split-Funded positions)                                                                                                    |    |
| Budget Control                                                                                                    |    |
|                                                                                                    |    |
| FUNDING SOURCE INFORMATION<br>This section is <u>only</u> required for the <u>RESTRICTED FUNDS positions</u> , <u>special assignments</u> , <u>stipends and direct wage assignments</u> .          |    |
| 1. To be Paid from One of the Following:<br>□ Direct Wage Pool Position Number <u>841184; 841423</u> □ Salary Savings from Position Number                                                         |    |
| Split Funded50%110000320004and50%110000410013PercentFund CodeOrganization CodeOrganization CodePercentFund CodeOrganization Code                                                                   | ÷. |
| 2. Amount of Funding for Temporary Position \$ $\frac{8.50}{\text{Hrly. Rate}}$ X $\frac{15}{\text{Hrs. per Week}}$ X $\frac{12}{\# \text{ of Weeks}}$ = \$ $\frac{1,530.00}{\text{Total Amount}}$ | 22 |
| Financial Manager <u>Financial Manager</u> 10/20/08 Financial Manager (2) <u>Financial Manager 2</u> 10/20/08<br>(For Split-Funded positions)                                                      | _  |
| Budget Control                                                                                                    |    |

#### INCORRECT FUNDING SOURCE EXAMPLE

| FUNDING SOURCE INFORMATIO |  | FUNDING | SOURCE | <b>INFORMA</b> | TIO |
|---------------------------|--|---------|--------|----------------|-----|
|---------------------------|--|---------|--------|----------------|-----|

This section is only required for the RESTRICTED FUNDS positions, special assignments, stipends and direct wage assignments.

| To be Paid from One of the Following:     Direct Wage Pool Position Number | Salary Savings                              | from Position Number       |                                 |
|----------------------------------------------------------------------------|---------------------------------------------|----------------------------|---------------------------------|
| Split Funded <u>100%</u> <u>1100</u><br>Percent Fund Code                  | 00 410013 and Organization Code Percent     | Fund Code                  | Organization Code               |
| 2. Amount of Funding for Temporary Position \$                             | 8.50 X 15 X                                 | 12 = \$                    | <b>1,530.00</b><br>Total Amount |
| Financial Manager Financial Manager<br>Budget Control                      | <i>10/20/08</i> Financial Manager (2)<br>(F | or Split-Funded positions) |                                 |

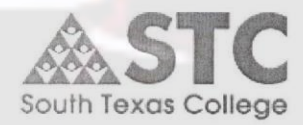

Notice of Employment for "The Partnership for Business and Industrial Training"

| Employee Name                                                                                                    | :                                                                                                    | r                                                                                                    | P1-1                                                                                                    |                                                                                                    | Emp ID:                                                                                                    | :                                                                                                    |                                                                                                    |
|----------------------------------------------------------------------------------------------------|----------------------------------------------------------------------------------------------------|----------------------------------------------------------------------------------------------------|----------------------------------------------------------------------------------------------------|----------------------------------------------------------------------------------------------------|----------------------------------------------------------------------------------------------------|----------------------------------------------------------------------------------------------------|----------------------------------------------------------------------------------------------------|
| <u></u>                                                                                                    | 57 F                                                                                                    | Last                                                                                                    | First                                                                                                    |                                                                                                    | Middle                                                                                                    |                                                                                                    |                                                                                                    |
| A solution of Charles                                                                                                    | Data:                                                                                                    | a times:                                                                                                    | A                                                                                                    | E ID                                                                                                    |                                                                                                    |                                                                                                    |                                                                                                    |
| Assignment Start                                                                                                    | Date:                                                                                                    | 12 - 14 - 1 - 1 - 1 - 1 - 1 - 1 - 1 - 1 -                                                                                                    | Assign                                                                                                    | Then End Da                                                                                                    | .e:                                                                                                    | Rate:                                                                                                    | 1 ot. Hrs:                                                                                                    |
| ampus Location                                                                                                    | ä                                                                                                    |                                                                                                    | Contact                                                                                                    | Telephone #:                                                                                                    |                                                                                                    | YOE:                                                                                                    | Degree:                                                                                                    |
| ТО                                                                                                    | BE P.                                                                                                    | AID AS F                                                                                                    | OLLOWS:                                                                                                    | ORG C                                                                                                    | ODE:                                                                                                    |                                                                                                    |                                                                                                    |
|                                                                                                    | -                                                                                                    | 1st pymt 2nd pymt 3rd pymt 4th pyt                                                                                                    |                                                                                                    | umt Sthipy                                                                                                    |                                                                                                    |                                                                                                    |                                                                                                    |
| Mont                                                                                                    | 1                                                                                                    |                                                                                                    |                                                                                                    |                                                                                                    |                                                                                                    |                                                                                                    | Assignment<br>Total                                                                                                    |
| Hour                                                                                                    | 5                                                                                                    |                                                                                                    |                                                                                                    |                                                                                                    |                                                                                                    |                                                                                                    | \$:                                                                                                    |
| Amou                                                                                                    | nt                                                                                                    | \$                                                                                                    | \$                                                                                                    | S                                                                                                    | \$                                                                                                    | \$                                                                                                    |                                                                                                    |
|                                                                                                    | 195/12/81                                                                                                    | NING COLORIDA                                                                                                    |                                                                                                    |                                                                                                    |                                                                                                    |                                                                                                    |                                                                                                    |
|                                                                                                    |                                                                                                    |                                                                                                    | TR                                                                                                    | AINER AG                                                                                                    | REEMENT                                                                                                    |                                                                                                    |                                                                                                    |
| I indesidue and<br>issignment(s) as ind<br>understand and a<br>beumentation as req<br>Policy. I am an emp<br>part that I will be hi<br>I will                                                                                                    | icated a<br>gree tha<br>uired b<br>loyee at<br>red in th                                                                                                    | at my emplo<br>bove. I also<br>at (1) I will n<br>y STC. (2) SI<br>will and this<br>be future by S                                                              | agree to the assignment<br>of be placed on STC part<br>of does not guarantee a<br>employment relationsl<br>STC; (5) STC has no ob                                                                                                    | It rate as indicat<br>yroll or receive<br>any assignments<br>hip may be termi<br>ligation to hire n<br>check one of the<br>ng for anothe                                                                                                    | earline training the composition of the compensation until 1 in<br>resulting from schedh<br>nated at any time with<br>ne in the future; and (<br>following:<br>er division within                                                                                                    | d the rate is commens<br>have provided the Offi<br>de changes or low stu<br>h or without cause, (4)<br>(6) I will comply with i<br>n STC during this                                                                                                    | yor olaylas. Togeree(s). Lakso<br>ce of Human Resources the<br>dent enrollment, (3) under STC<br>there is no expectation on my<br>the policies of STC. Please<br>s assignment.                                                                                                    |
| I indestant and in<br>sunderstand and a<br>understand and a<br>focumentation as reg<br>Palicy. I am an emp<br>part that I will be hi<br>I will<br>Signed                                                                                                    | icated a<br>gree the<br>uired b<br>loyee at<br>red in th                                                                                                    | at my emplo<br>bove. I also<br>t (1) 1 will n<br>v STC. (2) S3<br>will and this<br>the future by S<br>will not                                                  | agree to the assignmen<br>ot be placed on STC par<br>TC does not guarantee<br>employment relationsh<br>TC: (5) STC has no ob                                                                                                    | It rate as indicates<br>yrall or receive<br>my assignments<br>ip may be termi-<br>ligation to hire t<br>check one of the                                                                                                    | compensation uniter training de<br>compensation unit! I i<br>resulting from schede<br>nated at any time with<br>nated at any time with<br>following:<br>er division within<br>Date                                                                                                    | d the rate is commens<br>have provided the Offi<br>de changes or low states, (4)<br>or without causes, (4)<br>(6) I will comply with (<br>a STC during this                                                                                                    | yor olaylas. Togeree(s) I also<br>ce of Human Resources the<br>dent enrollment, (3) under STC<br>there is no expectation on my<br>he policies of STC. Please<br>s assignment.                                                                                                    |
| I indesidna and<br>assignment(s) as ina<br>understand and a<br>focumentation as req<br>Policy, I an an emp<br>poart that I will be hi<br>I will<br>Signed                                                                                                    | icated a<br>gree the<br>uired by<br>loyee at<br>red in th                                                                                                    | at my emplo<br>bove. I also<br>at (1) I will n<br>y STC. (2) ST<br>will and this<br>te future by S                                                              | agree to the assignmen<br>ot be placed on STC par<br>IC does not guarantee e<br>employment relations)<br>STC: (5) STC has no ob                                                                                                    | If rate as indicate<br>yrall or receive<br>my assignments<br>ip may be termin<br>ligation to hire n<br>check one of the<br>ng for anothe<br>APPROV                                                                                                    | ear-inne country is<br>compensation until 1<br>resulting from schede<br>nated at any time with<br>ne in the future; and (<br>following:<br>er division within<br>Date<br>/ALS                                                                                                    | d the rate is commens<br>have provided the Qff<br>ide changes or low stu<br>to r without cause, (4)<br>6) I will comply with t<br>a STC during this                                                                                                    | s assignment.                                                                                                    |
| I indesidad and<br>understand and a<br>understand and a<br>ocumentation as req<br>Policy. I am an emp<br>part that I will be hi<br>I will<br>Signed                                                                                                    | icated a<br>gree the<br>uired by<br>loyee at<br>red in th                                                                                                    | at my emplo<br>bove. I also<br>it () I will ut<br>y STC. (2) SY<br>will and this<br>e future by S                                                               | agree to the assignment<br>of the placed on STC part<br>of does not guarantee<br>employment relationsh<br>TC; (5) STC has no ob<br>t be workin                                                                                                    | If rate as indicat<br>yroll or receive<br>my assignments<br>ip may be termi<br>ligation to hire r<br>check one of the<br><b>ng for anothe</b><br><u>APPROV</u>                                                                                                    | ear-interviewe volumes<br>compensation until 1<br>resulting from scheden<br>nated at any time with<br>ein the future; and (<br>following:<br>er division within<br>Date<br>/ALS<br>3.                                                                                                    | d the rate is commens<br>have provided the Off<br>de changes or low stu<br>to a without cause, (4)<br>6) 1 will comply with 1<br>a STC during this                                                                                                    | s assignment.                                                                                                    |
| I indevidual examples a final<br>understand and a<br>isogeneratation as res<br>Policy. I am an emp<br>part that I will be hit<br>I will<br>Signed                                                                                                    | ning Ma                                                                                                    | at my emplo<br>bove. I also<br>to (1) I will n<br>y STC. (2) Si<br>will and this<br>e future by S<br>will not                                                   | agree to the assignment<br>of the placed on STC part<br>of the placed on STC part<br>of the placed on STC placed on STC part<br>of the placed on STC part<br>of the placed on STC part<br>of the placed on STC part<br>of the placed on STC placed on STC place    | If rate as indicat<br>yroll or receive<br>my assignments<br>in pay be termi<br>ligation to hire i<br>check one of the<br><b>APPRON</b><br>Manager                                                                                                    | er division within Call Solution Compensation until 1 resulting from schede in the future; and ( following: cr division within Call Compensation Call Compensation Call Compen | d the rate is commens<br>have provided the Offi<br>ile changes or low stu<br>io r without cause. (4)<br>(6) I will comply with i<br>n STC during this<br>n STC during this<br>r or President                                                                                                    | s assignment.                                                                                                    |
| I indestand and a<br>sunderstand and a<br>understand and a<br>focumentation as reg<br>Palicy. I am an emp<br>part that I will be hi<br>I will<br>Signed                                                                                                    | ning Ma                                                                                                    | at my emplo<br>bave. I also so<br>at (1) 1 will m<br>STC. (2) S3<br>will and this<br>is e future by S<br>will not<br>mager<br>4.                                | agree to the assignment<br>of the placed on STC part<br>of the placed on STC part<br>of the placed on STC placed on STC part<br>of the placed on STC part<br>of the placed on STC part<br>of the placed on STC part<br>of the placed on STC placed on STC place    | If rate as indicates and the rate as indicates and the receive introduction of the receive introduction of the result of the result of the res | compensation unitil 1<br>resulting from schedu<br>nated at any time with<br>ane in the future; and (<br>following:<br>er division within<br>Date<br>/ALS3.<br>3.                                                                                                    | d the rate is commens<br>have provided the Q(f)<br>ide changes or low stru<br>to r without cause, (4)<br>6) I will comply with t<br>a STC during this<br>structure of the structure<br>of President                                                                                                    | s assignment.                                                                                                    |
| I indevided a consistent of the second second secon | ning Ma                                                                                                    | at my emplo<br>bave. I also<br>it (1) I will n<br>y STC. (2) Si<br>will and this<br>ie future by S<br>will not<br>will not                                      | agree to the assignment<br>of be placed on STC part<br>of be placed on STC part<br>of the placed on STC part<br>of the placed on STC placed on STC part<br>of the placed on STC part<br>of the placed on STC part<br>of the placed on STC part<br>of the placed on STC placed on STC placed on | If rate as indicat<br>yrall or receive<br>my assignments<br>signments be termini<br>ligation to hire r<br>check one of the<br>ng for anothe<br>APPRON<br>Manager<br>3.                                                                                                    | pari-inne training to the pari-<br>pari-inne training from schede<br>compensation until 1 i<br>resulting from schede<br>in the future: and (<br>following:<br>er division within<br>Date<br>'ALS<br>3.<br><br>Director of Human                                                                                                    | d the rate is commens<br>have provided the Qff<br>ide changes or low stu<br>to or without cause, (4)<br>6) I will comply with t<br>a STC during this<br>strength of the state of the state<br>of the state of the state of the state<br>of the state of the state of the state<br>of the state of the state of the state<br>of the state of the state of the state<br>of the state of the state of the state of the state<br>of the state of the state of the state of the state<br>of the state of the state of the state of the state of the state<br>of the state of the state of the state of the state of the state<br>of the state of the state of th | s assignment.                                                                                                    |
| I inderstand and a<br>understand and a<br>locumentation as rec<br>Policy. I am an emp<br>part that I will be hi<br>I will<br>Signed                                                                                                    | icated d<br>gree the<br>uired b<br>loyee at<br>cred in th                                                                                                    | at my emplo<br>at my emplo<br>hove. I also<br>that (1) I will any<br>y STC. (2) Si<br>will and this<br>is future by S<br>will not<br>will not<br>nager<br>4Budg | agree to the assignment<br>of the placed on STC part<br>of the placed on STC part<br>of the placed on STC part<br>of the placed on STC part<br>of the placed on STC part<br>of the placed on STC part<br>of the placed on STC part<br>of the placed on STC part<br>of the placed on STC part<br>of the placed on STC part<br>of the placed on STC part<br>of the placed on STC part<br>of the placed on STC placed on STC part<br>of the placed on STC part<br>of the placed on STC part<br>of the placed on STC part<br>of the placed on STC part<br>of the placed on STC part<br>of the placed on STC placed on STC part<br>of the placed on STC part<br>of the placed on STC part<br>of the placed on STC part<br>of the placed on STC part<br>of the placed on STC part<br>of the placed on STC part<br>of the placed on STC part<br>of the placed on STC part<br>of the placed on STC part<br>of the placed on STC part<br>of the placed on STC part<br>of the placed on STC placed on STC part<br>of the placed on STC placed on STC place                         | If rate as indicates and the second second s | pari-inne training the pari-<br>pari-inne training from schedd above. I understan<br>compensation until 1 i<br>resulting from schedd<br>nated at any time with<br>following:<br>er division within Date<br>Date<br>Date<br>Director of Human<br>E ONLY****                                                                                                    | d the rate is commens<br>have provided the Off<br>de changes or low stut<br>or without cause, (4)<br>6) 1 will comply with t<br>a STC during this<br>strengthere<br>r or President<br>Resources                                                                                                    | s assignment.                                                                                                    |
| E-OLASS E-CLASS Intervention Intervention In | icated d<br>gree the<br>uired by<br>loyee at<br>red in th<br>ning Ma                                                                                                    | at my emplo<br>bove. I also<br>to l 1 will n<br>v STC. (2) SI<br>will and this<br>e future by S<br>will not<br>mager<br>4Budg                                   | agree to the assignment<br>of the placed on STC part<br>of the placed on STC part<br>of the placed on STC placed on STC part<br>of the placed on STC part<br>of the placed on STC part<br>of the placed on STC part<br>of the placed on STC part<br>of the placed on STC placed on STC pla       | If rate as indicat<br>yroll or receive<br>my assignments<br>in pay be termin<br>ligation to hire r<br>check one of the<br>APPROV<br>Manager<br>5.<br>FOR HR US                                                                                                    | parine runne runnerstan<br>compensation until 1<br>resulting from sched<br>nated at any time with<br>inter any time with<br>following:<br>er division within<br>Date<br>3.<br><br>Director<br>Director of Human<br>E ONLY****                                                                                                    | d the rate is commens<br>have provided the Qff<br>ide changes or low strut<br>or without clauses (4)<br>of 1 will comply with 1<br>of STC during this<br>or Or President<br>Resources<br>RATE S                                                                                                    | Entered By:                                                                                                    |
| E-indersiding and independent of a second second se | presented a gree the unred by loyee at the end of the end of the e | at my emplo<br>lat my emplo<br>bove. I also<br>at (1) 1 will n<br>STC. (2) S3<br>will and this<br>e future by S<br>will not<br>mager<br>4Budg                   | agree to the assignment<br>of the placed on STC part<br>of the placed on STC part<br>of the placed on STC placed on STC place    | trate as indicat syroll or receive my assignments in my be term ing ato the term ing for anothe APPROV Manager 5. FOR HR US SUFFI                                                                                                    | pari-inne rulanip sea<br>pari-inne rulanip sea<br>compensation until 1<br>resulting from schede<br>nated at any time with<br>ne in the future; and (<br>following:<br>er division within<br>Date<br>/ALS<br>3<br>Director<br>Director of Human<br>E ONLY****<br>X                                                                                                    | d the rate is commens<br>have provided the Qff<br>ide changes or low stru<br>to r without cause, (4)<br>6) I will comply with the<br>structure of the structure<br>of the structure of the structure<br>r or President<br>Resources<br>RATE \$                                                                                                    | Entered By:     Entered By:                                                                                                    |
| I inderstands and a<br>understand and a<br>ocumentation as ree<br>Police, I am an emp<br>point that I will be hi<br>I will<br>Signed                                                                                                    | Particular of the second second secon | at my emplo<br>lat my emplo<br>bove. I also<br>at (1) I will m<br>STC. (2) S3<br>will and this<br>is future by S<br>will not<br>mager<br>4.<br>Budg             | agree to the assignment<br>of be placed on STC part<br>of be placed on STC part<br>of the placed on STC part<br>of the placed on STC placed on STC part<br>of the placed on STC part<br>of the placed on STC part<br>of the placed on STC placed on STC placed     | It rate as indicat trate as indicat yroll or receive my assignments in pay be termin ligation to hire t check one of the APPRON Manager Manager Streps HR US                                                                                                    | parine training the compensation until 1 i resulting from schede  ad above. 1 understan compensation until 1 i resulting from schede  inter and ( following: er division within Date                                                                                                    | d the rate is commens<br>have provided the Qff<br>ide changes or low stu<br>to r without cause, (4)<br>6) I will comply with t<br>n STC during this<br>n STC during this<br>n STC during this<br>r or President<br>Resources                                                                                                    | <pre>constraint of the second second</pre> |
| Enderstand and a<br>understand and a<br>understand and a<br>locumentation as rec<br>Policy. I am an emp<br>part that I will be hi<br>I will<br>Signed                                                                                                    | icated a gree the unred by loyee at the ed in the second second s | at my emplo<br>bave. I also<br>u (1) I will and<br>v STC. (2) Si<br>will and this<br>is future by S<br>will not<br>will not<br>nager<br>4.<br>Budg              | agree to the assignment<br>of be placed on STC part<br>of be placed on STC part<br>of the placed on STC part<br>of the placed on STC placed on STC placed     | Manager  FOR HR US  FOR HR US                                                                                                    | pari-inne rulanipe<br>pari-inne rulanipe<br>compensation until 1<br>resulting from schede<br>following:<br>er division within<br>Date<br>Date<br>                                                                                                    | d the rate is commens<br>have provided the Qff<br>ide changes or low stut<br>or without cause, (4)<br>6) 1 will comply with t<br>a STC during this<br>a STC during this<br>r or President<br>Resources<br>RATE \$                                                                                                    | Entered By:     Entered By:     Entered By:     Entered By:     Entered By:                                                                                                    |
| Effective D<br>Hours                                                                                                    | icated d<br>gree the<br>gree the<br>loyee at<br>not end in the<br>ning Ma                                                                                                    | at my emplo<br>bove. I also<br>it (1) I will n<br>y STC. (2) Si<br>will and this<br>is e future by S<br>will not<br>nager<br>4<br>Budg                          | agree to the assignment<br>of the placed on STC part<br>of the placed on STC part<br>of the placed on STC placed on STC part<br>of the placed on STC placed on STC placed on                   | APPROV<br>Manager                                                                                                    | pari-inne training the pari-<br>pari-inne training from sched<br>compensation until 1<br>resulting from sched<br>in the future; and (<br>following:<br>er division within<br>Date<br>                                                                                                    | d the rate is commens<br>have provided the Qff<br>de changes or low stut<br>or without cause, (4)<br>6) 1 will comply with 1<br>a STC during this<br>a STC during this<br>r or President<br>Resources<br>RATE S                                                                                                    | Entered By:     Revised:     By:     Revised:     Revised:     Revised:             |

# **POSITION CONTROL TRANSFER FORM**

#### Purpose

- > To transfer only salary funds between positions
  - To clear salary deficits
  - To replenish pools
- Usage
  - > When assignment will be funded differently than stated on the NOE
  - > As requested by Financial Managers
- Completed by Budget/Position Control Specialist and forwarded for approval signatures

#### **POSITION CONTROL TRANSFER FORM**

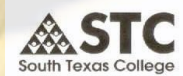

SOUTH TEXAS COLLEGE

REQUEST FOR CHANGE IN POSITION CONTROL FUNDING

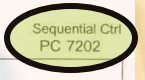

equired Signatures for Approval

All transfers require approval from the Financial Manager and Vice-President

All transfers \$1,000 and over require approval from the Financial Manager, Vice-President and President Transfers between different organizations require approval from each Financial Manager and Vice-President

Transfers for adjunct or overload positions require Financial Manager and the Vice-President for Instruction's approval

| Special Assignment       611481       110000       401013       61010       100000       4       1,80000       8,0000         Non Student Direct Wage Pool       84056       110000       10010       61010       100000       1,8000       8,0000       1,8000       8,0000       1,8000       8,0000       1,8000       1,8000       8,0000       1,8000       1,8000       1,8000       1,8000       8,0000       1,8000       1,8000       1,8000       1,8000       1,8000       1,8000       1,8000       1,8000       1,8000       1,8000       1,8000       1,8000       1,8000       1,8000       1,8000       1,8000       1,8000       1,8000       1,8000       1,8000       1,8000       1,8000       1,8000       1,8000       1,8000       1,8000       1,8000       1,8000       1,8000       1,8000       1,8000       1,8000       1,8000       1,8000       1,8000       1,8000       1,8000       1,8000       1,8000       1,8000       1,8000       1,8000       1,8000       1,8000       1,8000       1,8000       1,8000       1,8000       1,8000       1,8000       1,8000       1,8000       1,8000       1,8000       1,8000       1,8000       1,8000       1,8000       1,8000       1,8000       1,8000                                                                                                    | BOARD APPROVED JOB TITLE        | POSITION NUMBER | FUND CODE | ORGANIZATION CODE | ACCOUNT CODE | BUDGETED     | INCREASE    | DECREASE    | NET BUDGET   | STATUS |
|----------------------------------------------------------------------------------------------------|---------------------------------|-----------------|-----------|-------------------|--------------|--------------|-------------|-------------|--------------|--------|
| Non Student Direct Wage Pool         840526         11000         410013         61010         10,000,00         .         1,8000         8,2000           I         I </td <td>1. Special Assignment</td> <td>621481</td> <td>110000</td> <td>410013</td> <td>610040</td> <td>\$ -</td> <td>\$ 1,800.00</td> <td>\$ -</td> <td>\$ 1,800.00</td> <td></td>                                                                                                    | 1. Special Assignment           | 621481          | 110000    | 410013            | 610040       | \$ -         | \$ 1,800.00 | \$ -        | \$ 1,800.00  |        |
| Image: state state s | 2. Non Student Direct Wage Pool | 840526          | 110000    | 410013            | 610110       | 10,000.00    |             | 1,800.00    | 8,200.00     |        |
|                                                                                                    | 3.                              |                 |           |                   |              |              |             |             | -            |        |
|                                                                                                    | 4.                              |                 |           |                   |              |              |             |             | -            |        |
| Image: Solution of the state of the state of the sta                | 5.                              |                 |           |                   |              |              |             |             |              |        |
| Image: state state stat                | 6.                              |                 |           |                   |              |              |             |             |              |        |
| Image: state in the state in the state                 | 7.                              |                 |           |                   |              |              |             |             | -            |        |
| Image: state in the state in the state                 | 8.                              |                 |           |                   |              |              |             |             | -            |        |
| Image: state in the state in the state                 | 9.                              |                 |           |                   |              |              |             |             | -            |        |
|                                                                                                    | 10.                             |                 |           |                   |              |              |             |             | -            |        |
| Image: Section of the section of the section of th                | 11.                             |                 |           |                   |              |              |             |             | -            |        |
|                                                                                                    | 12.                             |                 |           |                   |              |              |             |             | -            |        |
|                                                                                                    | 13.                             |                 |           |                   |              |              |             |             | -            |        |
| Image: Anomaly and the second second seco                | 14.                             |                 |           |                   |              |              |             |             | -            |        |
| A. A. A. A. A. A. A. A. A. A. A. A. A. A                                                                                                    | 15.                             |                 |           |                   |              |              |             |             | -            |        |
| A.       Image: Sector of the sector of the se                         | 16.                             |                 |           |                   |              |              |             |             | -            |        |
|                                                                                                    | 17.                             |                 |           |                   |              |              |             |             | -            |        |
| Image: Constraint of the second of the second of the se  | 18.                             |                 |           |                   |              |              |             |             |              |        |
| Image: Constraint of the state of the state of the st  | 19.                             |                 |           |                   |              |              |             |             |              |        |
| JUSTIFICATION:         TOTAL         \$ 1,000.00         \$ 1,800.00         \$ 1,800.00         \$ 10,000.00                                                                                                    | 20.                             |                 |           |                   |              |              |             |             | -            |        |
|                                                                                                    | JUSTIFICATION:                  |                 |           |                   | TOTAL        | \$ 10,000.00 | \$ 1,800.00 | \$ 1,800.00 | \$ 10,000.00 |        |
| To fund position(s) from pool.                                                                                                    | To fund position(s) from pool.  |                 |           |                   |              |              |             |             |              |        |

Jinancial Manager 8/14/07 Date Vice President 8/15/07 Vice President Shirley A. Reed Dr. Shirley A. Reed - President

| 0/10/01 |                            |
|---------|----------------------------|
| Date    | Vice-President             |
| 8/16/07 |                            |
| Date    | Entered by-Business Office |

Date

Date

Date

Financial Manager 2

Business Office Revised 11/06 BO-3700

#### **EFFECT OF OVERTIME ON BALANCES**

An organization's available balance is reduced by the amount of overtime earned by staff.

 Consider future overtime expenditures when hiring new personnel and transferring funds.

#### HR MODULE EFFECTS ON FINANCE MODULE

Changes made in the HR Module are reflected in the Finance Module on a monthly basis
 + Budgeted amounts
 + Payroll feeds
 + Encumbrances

### **WORKING HOURS**

- In accordance with STC policies and guidelines and the U.S. DOL, Wage and Hour Division, Fair Labor Standards Act (FLSA).
  - Compensable Travel Time shall be in accordance with the Business Office Travel Guidelines and the U.S. DOL, Wage and Hour Division, Fair Labor Standards Act (FLSA). (Non-exempt personnel).
    - Travel by Automobile as a Driver Working Hours during regular or nonregular workweek day
    - Travel by Automobile as a Passenger Working Hours during regular or non-regular workweek day when travel time overlaps with regular working hours
    - Travel by Airline, Train, Boat or Bus as a Passenger Working Hours during regular or non-regular workweek day when travel time overlaps with regular working hours
    - Travel by Private Automobile instead of Public Transportation offered by Employer – Working Hours are either those hours considered working hours driving an automobile or as a passenger of the public transportation

# WORKING HOURS (CONT'D)

- Conferences, Lectures, Meetings and Training Programs
  - Attendance at lectures, meetings, training programs and similar activities need not be counted as working time if the following four criteria are met:
    - a) Attendance is outside of the employee's regular working hours;
    - b) Attendance is in fact voluntary;
    - c) The course, lecture, or meeting is not directly related to the employee's job; and
    - d) The employee does not perform any productive work during such attendance.

Note: The time is considered working time if these four criteria are not met.

# WORKING HOURS (CONT'D)

#### > Waiting Time

- Work time if the facts show the employee was engaged to wait. The time is usually of short duration and the employee cannot use the time for their own benefit.
- Not work time if employee is completely relieved from duty and allowed to leave the job, relieved until a definite or specified time, or relieved long enough for employee to use the time effectively for his/her own purpose.
- Note: A new BO Form "Working Hours Worksheet" (B0-0610) for internal department use only has been created to help determine working hours.

# TimeForce Procedures for Supervisors

### **TimeForce Staff**

#### Nereyda Olivares I njolivares@southtexascollege.edu

Payroll Assistant 872-4629

# **Timekeeping Responsibilities**

Timekeeping staff manage the College's time and attendance system (TimeForce).

 Process TimeForce Access Authorization Forms in a timely manner.

 Assist employees, designees, and supervisors with TimeForce questions and concerns.

#### **DEPARTMENT TIMEFORCE PROCEDURES**

- Every department should maintain timekeeping procedures.
  - Department Working Hours
     Lunch Hours
     Overtime Request

# **TIMEFORCE SETUP**

- The Office of Human Resources sets up all new employee finger templates for use of <u>time clocks</u>.
- The Payroll Office sets up employees in TimeForce based on the "TimeForce Account Request" form submitted by the Human Resources Department.
- \* Employees must call the Payroll Office for <u>online web access</u>.
  - Online web access and access to an STC network computer are necessary for reviewing and verifying timecards.

# **EMPLOYEE RESPONSIBILITY**

- Clocks in using either a time clock, online web access (<u>https://timeforce.stcc.loc</u>), or manual timecards.
  - > Hours physically worked will be recorded on the date it actually occurred.
  - Manual timecards are <u>only</u> used by employees who don't have access to a time clock or STC network computer on a regular basis (i.e. employees that work outside STC premises).
- Responsible for punching in/out at the nearest time clock location or their assigned computers.
- Reviews timecard for missing hours causing total work week hours to be less than 40 (applies to non-exempt salaried employees only)
  - > Time Adjustment Request Form (BO-7700) <u>must</u> be submitted to supervisor for <u>all</u> corrections made to the online timecard.
  - STC Employee Leave Form must be submitted to supervisor for appropriate absence.

# EMPLOYEE RESPONSIBILITY (CONT'D)

- Verifies online timecard.
  - In the event employee cannot verify online timecard a printout of the timecard must be signed by the employee.
- Ensures supervisor checks off the "Supervisor" verification box.
- Complies with College-wide policies on code of ethics; reporting suspected or known fraud, abuse and other improprieties; hours of work policy; leave policy; overtime policy and all other Collegewide personnel, payroll and benefits policies and procedures.

# **SUPERVISOR RESPONSIBILITY**

- All respective employees are set up under their department.
- Review TimeForce drop down list to ensure all employees are actual and current employees.
  - If there are employees that must be added and/or deleted from their drop down list, supervisors must submit the TimeForce Access Authorization Form (BO-7710).
- Audits, enters missing punches from BO-7700 form submitted by employee, enters absences, and verifies the employees online timecard.
  - > Time worked must be reported to the nearest quarter hour (1/4, 1/2, & 3/4). When entering a punch; "round punch" must be checked.
  - Verifies that total hours worked by employee are not under 40 for each work week (non-exempt salaried employees only).
- Ensures all corrected punches have a BO-7700 form on file signed by the employee and supervisor.
  - > The BO-7700 form must be filed by the department and made available for audit purposes.

# SUPERVISOR RESPONSIBILITY (CONT'D)

- Ensures that timecard verification is made by the due date (2 business days after the end of the pay period).
- If employee is not available to verify timecard, then the supervisor may print the timecard and verify as "supervisor" without the "employee's" verification. A written statement explaining the reason the employee did not verify must be kept for audit purposes.
- Ensures that overtime/straight time payments to employees has prior written approval from supervisor, Vice President or Dean and President.
- Makes sure NOE's for new hires, changes, and terminations are submitted timely to the Office of Human Resources

# SUPERVISOR RESPONSIBILITY (CONT'D)

- \* Ensures employees are clocking in/out at the nearest clock location to their workstation or their assigned computer to prevent employees from distorting arrival/departure time (e.g. clocking in at a different building, then drive to the building where their workstation is located).
  - To facilitate the monitoring of clock in/out locations, supervisors have access to the "Punch Detail" report. This report shows the employee name, employee ID, the ID (a number) of the clock the employee is using to punch in/out, and the IP address of the computer the employee is using to log in/out.
- Complies with College-wide policies on code of ethics; reporting suspected or known fraud, abuse and other improprieties; hours of work policy; leave policy; overtime policy and all other Collegewide personnel, payroll and benefits policies and procedures.

## OVERTIME/STRAIGHT TIME REQUEST AND APPROVAL PROCESS

- All non-exempt employees must have prior written approval when working overtime and/or straight time hours.
- Supervisors must submit the request for overtime/straight time hours using the "South Texas College Request for Overtime" form (BO-7721). The form must include the department name, month and year, employee names, and expected overtime/straight time hours to be worked by each employee.
  - The BO-7721 form must be signed by the following persons:
    - Supervisor
    - Dean or Director (if applicable)
    - Financial Manager (if applicable)
    - Vice President
    - President

### **MASS PUNCH**

- \* Mass punches are used to create the same punch or total hours for a list of employees. These are occasionally used when employees either travel or attend special events (conferences, etc.) and don't have access to our clocks or online system.
- Supervisors <u>must</u> request a mass punch creation by sending an email request to the Business Office Comptroller.
  - Email must include the reason for the mass punch request, the date(s), punches or total hours to be processed, employee names, and their respective employee IDs (A number).
  - Once approved by the Business Office Comptroller, the mass punch will be processed by the TimeForce Administrator.

#### **HOW TO POST AN ABSENCE IN TIMEFORCE**

- 1. Click on Enter Absence (a window will pop up)
- 2. Make sure to select the correct date
- 3. Enter total hours
- 4. Use arrow to select the corresponding leave type (e.g. sick, vacation, etc.)
- 5. Notes write the "Reason for Absence" provided by the employee
- 6. Press Enter
- 7. Always click on the "Recalculate Employee" button.

IMPORTANT: Never enter an absence without the approved leave form.

# EXAMPLE

| TIME CARD PAY PROCESSING REPORTS EMPLOYEE SCHEDULE ADMIN |                                                                                    |       |                 |                                                    |          |                             |         |           |         |            |                          |                           |         |
|----------------------------------------------------------|------------------------------------------------------------------------------------|-------|-----------------|----------------------------------------------------|----------|-----------------------------|---------|-----------|---------|------------|--------------------------|---------------------------|---------|
| →Time Card •Daily Details                                | •Super                                                                             | visor | •Enter P 1      | •Enter Absence •Enter Disbursement •Reque          | ests     | <ul> <li>Absence</li> </ul> | Request | s •Suppo  | rt Forn | 1          |                          | <ul> <li>Prefe</li> </ul> | rences  |
| Department: All Departmen                                | Department: All Departments 🛛 🐨 🗔 Inc Sub Employee: Employee, TesT 🖓 📢 🕽 🔪 Print 🚝 |       |                 |                                                    |          |                             |         |           |         | Print 🎒    |                          |                           |         |
| View Monthly                                             |                                                                                    | (     | South Tex       | vas College - Add Absence - Win                    | 2        |                             |         | <b>(</b>  | 3       | Thursda    | y 7/1/20                 | 10 to Sa                  | aturday |
| Date 7/20/2010 🗔 📎                                       | Т                                                                                  |       | Journ 16/       |                                                    |          | S                           | S       | М         | Т       | W          | Т                        | F                         | S       |
|                                                          | 1                                                                                  |       | Te https://time | eforce.southtexascollege.edu/qqest/time/timeAt 📉 🎽 |          | 10                          | 11      | 12        | 13      | 14         | 15                       | 16                        | 17      |
| In                                                       | 08:00•                                                                             |       |                 | Enter Absence                                      |          |                             |         |           |         |            |                          |                           |         |
| UUL                                                      | 12:00•                                                                             | _     | Name            | TesT Employee                                      | _  -     |                             |         |           |         |            |                          |                           |         |
| In<br>Out                                                | 13:00•                                                                             |       | Hire Date       | 10/3/2002                                          |          |                             |         |           |         |            |                          |                           |         |
| Punch Errors                                             | 9                                                                                  | -     |                 | 7/20/2010                                          | ⊢        |                             |         |           |         |            |                          |                           |         |
| T unch Errors                                            |                                                                                    | 2     | Date(s)         |                                                    |          |                             |         |           |         |            | Accur                    | nulated                   | Hours   |
| Total Hours                                              | 4.00                                                                               | 0     |                 |                                                    | - D      | 0.00                        | 0.00    | 0.00      | 0.00    | 0.00       | 0.00                     | 0.00                      | 0.00    |
| Regular Hours                                            | 4.00                                                                               |       |                 | Ex: 8                                              |          |                             |         |           |         |            |                          |                           |         |
| Department                                               |                                                                                    | 3     | Hours           | C Ex: 08:00 - 15:00                                |          |                             |         |           |         |            |                          |                           |         |
| Cashiers Office                                          | 4.00                                                                               |       |                 | O Based on Schedule Rule Absence Hours             |          |                             |         |           |         |            |                          |                           |         |
| Absences                                                 |                                                                                    |       |                 | (Only for Scheduled Days)                          |          |                             |         |           |         |            |                          |                           |         |
| Holidays                                                 |                                                                                    |       |                 | Sick                                               | 4        |                             |         |           |         | _          |                          |                           |         |
| Settings 🔊 Legend 📎                                      |                                                                                    |       | Туре            | Accrual Policy: None                               | <u> </u> |                             |         |           |         | Pay        | ay Period: 7/1/2010 - 7/ |                           |         |
| Verification: Employee                                   | •                                                                                  |       |                 | Available Balance: N/A                             | o        | rked Hours                  |         | 4.        | 00 F    | egular Hou | irs                      |                           | 12.00   |
|                                                          |                                                                                    |       | Department      | Cashiers Office                                    | - 1      | day Hours                   |         | 8.        | 00 1    | otal Hours | _                        |                           | 12.00   |
| I certify that I did not work                            | overtime                                                                           | hou   |                 | Notes (200 chars left)                             |          | al Hours                    |         | 12.       | 00      | lours Pay  | <b>&gt;</b>              |                           | \$0.00  |
| policies. I certify that I did                           | not suffe                                                                          | an    |                 |                                                    | 1        |                             |         |           | T       | otal Pay   |                          |                           | \$0.00  |
| period. The hours submitte                               | ed for this                                                                        | рау   | 5               |                                                    |          |                             |         |           |         | 7          |                          |                           |         |
|                                                          |                                                                                    |       |                 |                                                    |          | Depar                       | tment & | Premium I | Hours   | Red        | alculate                 | Employe                   |         |
|                                                          |                                                                                    |       |                 |                                                    |          |                             |         |           |         |            |                          |                           |         |
|                                                          |                                                                                    |       |                 | ×                                                  |          |                             |         |           |         |            |                          |                           |         |
|                                                          |                                                                                    |       |                 | 6 Enter                                            |          |                             |         |           |         |            |                          |                           |         |
|                                                          |                                                                                    |       |                 | 😜 Internet 🔍 100% 🔻                                | .:       |                             |         |           |         |            |                          |                           |         |
| <                                                        |                                                                                    | Ľ     |                 |                                                    |          |                             |         |           |         |            |                          |                           | >       |

### **HOW TO POST A PUNCH IN TIMEFORCE**

- 1. Click on Enter Punch (a window will pop up)
- 2. Enter punch (military time only)
- 3. Make sure to enter the correct date.
- 4. Always check "Round Punch".
  - Punch Type must always be "NORMAL"
- 5. Notes write the "Justification for Punch Adjustment" provided by the employee.
- 6. Click on "Submit"
- 7. Always click on the "Recalculate Employee" button.

IMPORTANT: Never enter a missed punch or an adjustment without the approved "Time Adjustment Request Form" (BO-7700).

### EXAMPLE

| TIME CARD            | PAY PROD        | ESSING     | REPORT    | s Емр     | PLOYEE     | SCHEDUL      | e Admin                                                 |                                           |                                                                                                    | 2       | Logo       | ut 🕕     | ) 🕜      |  |
|----------------------|-----------------|------------|-----------|-----------|------------|--------------|---------------------------------------------------------|-------------------------------------------|----------------------------------------------------------------------------------------------------|---------|------------|----------|----------|--|
| →Time Card •C        | Daily Details   | •Super     | 1 •En     | ter Punc  | h •Ente    | r Absence    | •Enter Disburse                                         | ment •Requests •Absence Request           | s •Support Form                                                                                                    |         |            | •Prefer  | rences   |  |
| Department:          | All Departmen   | ts         |           | ~         |            | Inc Sub      | 🏉 South Texas College - Time Punch - Windows Inte 🖃 🗖 💈 |                                           |                                                                                                    |         | Print 🎒    |          |          |  |
| View Monthly         | <b>~</b>        |            |           |           |            |              | 10 https://timefo                                       | rce.southtexascollege.edu/ggest/time/time | Punch.asp?pi 🗸 🔒                                                                                                    | hursda  | y 7/1/20   | 10 to Sa | turday   |  |
| Date 7/26/2010       | 🗔 📎             | Т          | F         | S         | S          | М            |                                                         | Punch Properties                          |                                                                                                    | W       | Т          | F        | S        |  |
|                      |                 | 1          | 2         | 3         | 4          | 5            | Full Name                                               | TooT Employee                             |                                                                                                    | 14      | 15         | 16       | 17       |  |
|                      | In<br>Out       | 12:00      |           |           |            |              | i uli Name                                              | Test Employee                             |                                                                                                    |         |            |          |          |  |
|                      | - Unit          | 13:00      |           |           |            |              | Punch Time                                              | 08:00 hh:mm (Military time only.)         |                                                                                                    |         |            |          |          |  |
|                      | Out             | 13.00-     |           |           |            | 3            | Punch Date                                              | 7/26/2010                                 |                                                                                                    |         |            |          |          |  |
| Pun                  | ch Errors       | 9          |           |           |            |              | Round Punch                                             | ☑ 4                                       |                                                                                                    |         | Accur      | nulated  | Hours    |  |
| Total Hours          |                 | 4.00       | 0.00      | 0.00      | 0.00       | 8.00         | Transfer Dept                                           |                                           |                                                                                                    | 0.00    | 0.00       | 0.00     | 0.00     |  |
| <b>Regular Hours</b> | 5               | 4.00       |           |           |            | 8.00         |                                                         |                                           |                                                                                                    |         |            |          |          |  |
| Department           |                 |            |           |           |            |              | Punch Type                                              | NORMAL 💌                                  |                                                                                                    |         |            |          |          |  |
| Cashiers Offic       | e               | 4.00       |           |           |            | 8.00         | Department                                              | Cashiers Office                           | Image: Second second second |         |            |          |          |  |
| Absences             |                 |            |           |           |            |              | In/Out                                                  |                                           |                                                                                                    |         |            |          |          |  |
| Holidays             |                 |            |           |           |            | 8.00         | in/Out                                                  |                                           |                                                                                                    |         |            |          |          |  |
| Settings 🕑 Le        | egend 📎 🛛       |            |           |           |            |              |                                                         | Notes (131 chars left)                    |                                                                                                    | Pay     | Period     | 7/1/201  | 0 - 7/31 |  |
| Verification:        | Employee        |            |           |           | Su         | pervisor     |                                                         |                                           |                                                                                                    | ar Hou  | rs         |          | 12.00    |  |
|                      |                 |            |           |           |            | · [          | 5 Forgot                                                | to punch in.                              |                                                                                                    | Hours   | _          | · · · ·  | 12.00    |  |
| I certify that I d   | id not work     | overtime   | hours wit | hout prid | r written  | approval i   |                                                         |                                           |                                                                                                    | ; Pay ( | >          |          | \$0.00   |  |
| policies. I certif   | fy that I did i | not suffer | an unrep  | orted wo  | ork relate | ed injury of |                                                         |                                           |                                                                                                    | Pay     |            |          | \$0.00   |  |
| period. The hou      | irs submitte    | d for this | payperio  | d are a t | rue acco   | ount of hou  |                                                         |                                           | ~                                                                                                    |         |            |          | 7        |  |
|                      |                 |            |           |           |            |              |                                                         |                                           |                                                                                                    | Rec     | alculate l | Employee |          |  |
|                      |                 |            |           |           |            |              |                                                         |                                           | 6 Submit                                                                                                    |         |            |          |          |  |
|                      |                 |            |           |           |            |              |                                                         | 😜 Internet                                | 🔍 100% 🔻 💡                                                                                                    |         |            |          |          |  |

#### TIMEFORCE ACCESS AUTHORIZATION FORM (BO-7710)

- The form serves two purposes:
  - > Create or delete supervisors/designees TimeForce accounts.
  - Add/remove employees from supervisors/designees drop down lists.
- Supervisors are responsible for submitting this form when:
  - > An employee transfers from another department.
  - An employee resigns or transfers to another department.
- Delays in submitting this form will create inaccuracies in the employees' department and/or supervisor information.

# **BO-7710 INSTRUCTIONS**

The first portion of the form is only used to create/delete supervisors and/or designees TimeForce accounts. Do not use this portion to add or remove employees from a supervisor/designee drop down list. See example below.

#### **REQUEST FOR SUPERVISOR AND/OR DESIGNEE ACCESS**

Please use this section to create or to delete access for department supervisor and/or designee(s). Designees do not have access to verify timecards. Designees can enter adjustments on employee timecards.

| <u>Act</u>  | <u>ion</u>       |                          |                             | <u>Acce</u>        | <u>255</u> |
|-------------|------------------|--------------------------|-----------------------------|--------------------|------------|
| Create      | Delete           | Employee Name            | Employee ID                 | Supervisor         | Designee   |
| X           |                  | Mary Smith               | A000000                     | X                  |            |
|             |                  |                          |                             |                    |            |
|             |                  |                          |                             |                    |            |
|             |                  |                          |                             |                    |            |
|             |                  |                          |                             |                    |            |
| ustificatio | n for profile re | equest: Mary will superv | íse the X department. She v | víll enter adjustn | ients and  |
| prify the e | moloures tíme    | cards                    |                             |                    |            |

# **BO-7710 INSTRUCTIONS (CONT'D)**

 The second portion of this form is only used to add or remove assigned employees from a supervisor and/or designee drop down list. Always indicate a justification checking the corresponding box (es). See example below.

#### SUPERVISOR AND/OR DESIGNEE ASSIGNED EMPLOYEES

Please use this section to add or to remove employees assigned to the supervisor and/or designee drop down list. (Note: Only Supervisors are allowed to verify employee timecards).

| <u>A</u>    | <u>ction</u>   |                       |        |                 |        | Add to/Remov   | <u>ve from list</u> |
|-------------|----------------|-----------------------|--------|-----------------|--------|----------------|---------------------|
| Add         | Remove         | Employee Na           | ame    | Employ          | yee ID | Supervisor     | Designee            |
|             | Х              | Anna Johns            | on     | A000            | 0000   | <u> </u>       |                     |
|             |                |                       |        |                 |        |                |                     |
|             |                |                       |        |                 |        |                |                     |
|             |                |                       |        |                 |        |                |                     |
|             |                |                       |        |                 |        |                |                     |
|             |                |                       |        |                 |        |                |                     |
| Justificati | on: (Please cł | neck one of the follo | wing): |                 | _      |                |                     |
| Depa        | rtment Chang   | e                     | Sup    | pervisor Change | X Er   | mployee Resign | ation from STC      |
| Super       | rvisor/Design  | ee Access Chan        | Ne Ne  | ew Hire         | o      | ther           |                     |

# **BO-7710 INSTRUCTIONS (CONT'D)**

Please read the "Statement of Compliance" located on the form.

- \* "REQUIRED SIGNATURE APPROVAL" The financial manager signature is always required. No forms will be accepted without this signature. Designees are required to sign any time there is a change in their account access and their supervisors must sign to approve the change. If a new supervisor account is requested, the new supervisor must sign and his/her respective immediate supervisor must approve the account creation by signing the form too (both signatures must be in the supervisor signature line separated by a slash).
- Note: Supervisors/designees must sign in the correct section.
   Supervisors must not sign in the designee signature line and designees must not sign in the supervisor signature line.

# TIME ADJUSTMENT REQUEST FORM (BO-7700)

- The BO-7700 form is used to enter missed punches or corrections in an employee's timecard.
- The form must be prepared and submitted by the employee to his/her supervisor for approval.
- **The supervisor must sign the form if approval is granted.**
- The person entering the adjustment (supervisor/designee) must sign the last portion of the form. Information requested in this portion must also be provided by the person entering the adjustment. See example.

# TIMEFORCE REPORTS

# **PUNCH DETAIL REPORT**

- ✤ Go to the "REPORTS" tab.
- **Solution** Under the "Audit Reports" section you will find the "Punch Detail" report.
- \* Click on "Punch Detail" link to access report.
- Select the date range for your report.
- The report will give you the following data. You can select the options you need.
  - Employee Card.
  - Employee Name.
  - Employee ID.
  - Clock ID (of the time clock the employee is using to clock in/out)
  - Created Time.
  - > Department.
  - Supervisor.
  - > User.
- Place a check in "Launch in Separate Window "to open the report in a new window.
- \* Click "Display Report" to view your results.

# EXAMPLE

| TIME CARD PAY        | PROCESSING REPORTS EMPLOYEE SCHEE                        | DULE ADMIN                               | 🗴 Logout 🕕 🕐       |  |  |  |  |  |  |
|----------------------|----------------------------------------------------------|------------------------------------------|--------------------|--|--|--|--|--|--|
| •Report List •Report | Bar •Employee •Schedule •Time →Audit •Me                 | ssages •Edit Favorites                   | •Preferences       |  |  |  |  |  |  |
| & Audit Report:      | AUDIT REPORT: Punch Detail 🔽 Launch in Separate Window 🗹 |                                          |                    |  |  |  |  |  |  |
| Employees            | Will use all employees.                                  | Vill use all employees. Show Employees 🛞 |                    |  |  |  |  |  |  |
| Worked Department    | Will use all departments.                                |                                          | Show Departments 🛞 |  |  |  |  |  |  |
| Date Range           | e Range 7/1/2010 🖾 - 7/31/2010 🐼 👂 Pay Period 💌 Monthly  |                                          |                    |  |  |  |  |  |  |
| Punch Status         | Select a Status 💌                                        | ect a Status- 💌                          |                    |  |  |  |  |  |  |
| Punch Type           | Select a Punch Type 💌                                    | Select a Punch Type 🔽                    |                    |  |  |  |  |  |  |
| Entry type           | Select an Entry Type 🔽                                   |                                          |                    |  |  |  |  |  |  |
| Pay Period           | Select a Pay Period 💌                                    |                                          |                    |  |  |  |  |  |  |
| Schedule Rule        | Select a Rule 💌                                          |                                          |                    |  |  |  |  |  |  |
| Supervisor           | Select a Supervisor 💌                                    |                                          |                    |  |  |  |  |  |  |
| Sort by              | Employee Name 💌 then Employee Name 💌 🗌 G                 | broup Results                            |                    |  |  |  |  |  |  |
| Employee Card        | Clock ID                                                 | Page Break                               | Supervisor         |  |  |  |  |  |  |
| Employee ID          | Created Time                                             | Page Break (2nd Sort)                    | User               |  |  |  |  |  |  |
| 🗹 Employee Name      | Department                                               | Punch Notes                              | Worked Department  |  |  |  |  |  |  |
| Create Favorite 🕥    |                                                          | Display Report                           |                    |  |  |  |  |  |  |

# **REPORT RESULTS**

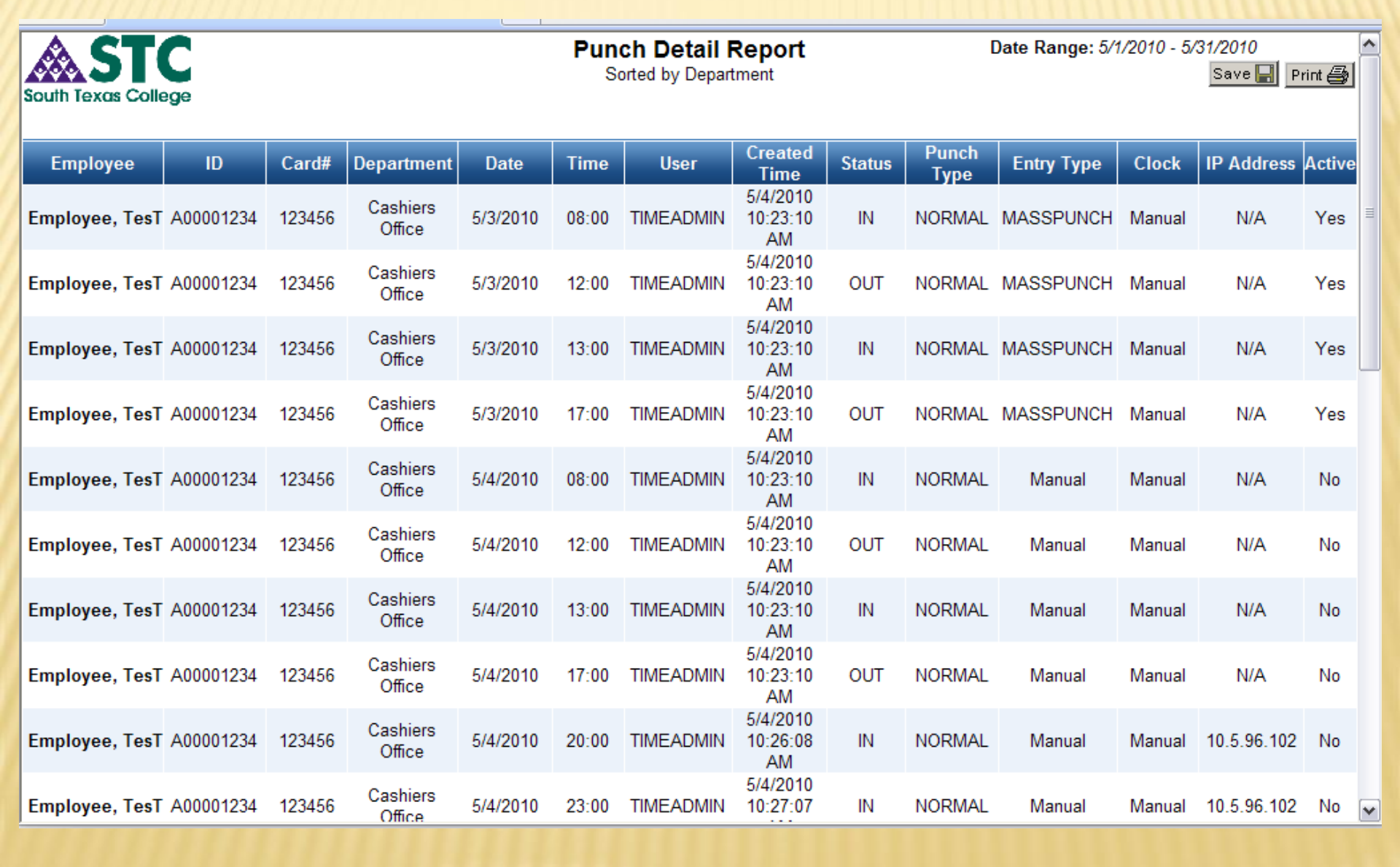

# **EXCEPTIONS REPORT**

- The Exceptions report is an important tool supervisors use to verify the completeness of the end of pay period time cards. This report displays timecard errors that need to be fixed before the Payroll department runs the payroll.
  - Go to "REPORTS" tab
  - Run "Exceptions" report
  - Select Date Range and Pay Period
  - Select the following options:
    - Employee name
    - Department
    - Page Break
    - Duplicate Punch
    - Missed Punch
  - > Place a check in "Launch in Separate Window" box
  - > Click on "Display Report"

# **FIX ERRORS**

- If the report displays errors such as missed and/or duplicate punches, the timecard needs to be fixed before it is verified.
  - Employee must submit the "BO-7700 Time Adjustment Request Form" for all corrections that need to be done.
  - Supervisor must approve the corrections by signing the form.
  - Supervisor or designee must enter the corrections before the Payroll department locks access. Once the access is locked, no adjustments can be entered in the employee's timecard.
- Note: All timecard adjustments must only be entered when the BO-7700 has been submitted by the employee and approved by the supervisor.

# **UNDER HOURS**

- Supervisors also have access to the "Under Hours" report. The report will display all non-exempt salaried employees that did not complete 40 hours in a work week.
  - > Go to "REPORTS" tab.
  - > The "Under Hours" report is located under the "Time Reports" section.
  - Click on the "Under Hours" link.
  - Select the date range (must be weekly)
  - > On Pay Period select "Monthly"
  - > On "Hours Threshold" key in: 39.99
  - Select the following options:
    - > Employee ID Employee Name Department Regular Hours Total Hours
  - Employees that have less thank 40 hours in a week may submit a leave form.
  - If the employee does not submit a leave form to complete the 40 hours, he/she will be doc for the hours shortage.